# auta

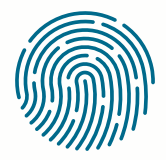

**RED** NETWORK

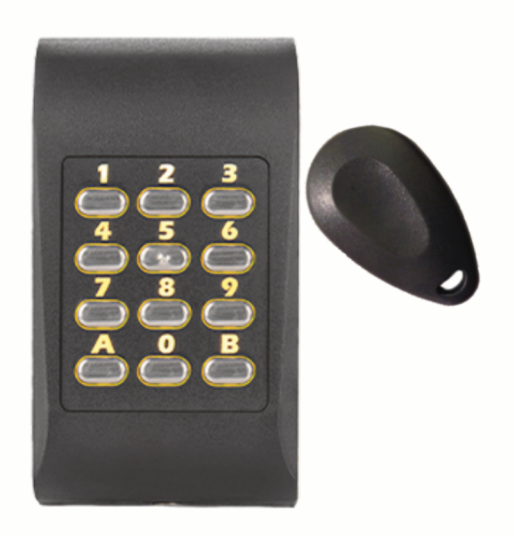

REF: 721160

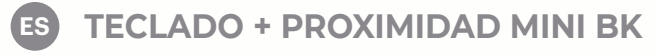

(IN) MINI BK KEYPAD + PROXIMITY

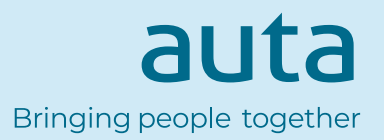

EN

# Características Features

- Teclado periférico multi-protocolo
- Funciona con 12 Vcc
- Uso interior/exterior
- Compatible con formato de WIEGAND 26, 30, 34, 37, 40, 42, 58bit; 4, 6, 8 bit por tecla; Clock&Data o Codix

ES

- Respuesta audible y visual
- Electrónica moldeada en resina
- Consumo de corriente: max. 65 mA
- Teclas retro-iluminadas
- Longitud de código PIN configurable
- A prueba de polvo y resistente al agua (IP65)
- Temperatura de función.: -30°C a +60°C

• Multi protocol peripheral keypad

- Operates on 12 Vdc
- Indoor/outdoor use
- Compatible with WIEGAND 26, 30, 34, 37, 40, 42, 58bit; 4, 6, 8 bits per key; Clock&Data or Codix
- Audible and visual feedback
- Resin Potted electronics
- Current Consumption: 65 mA
- Backlit keys
- Selectable PIN Code length
- Dust proof and waterproof (IP65)
- Operating Temperature: -30°C to +60°C

# Montaje Mounting

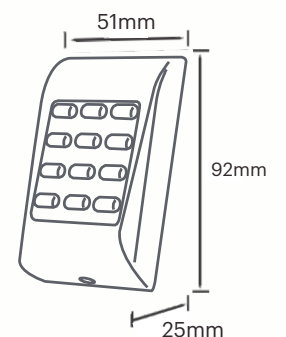

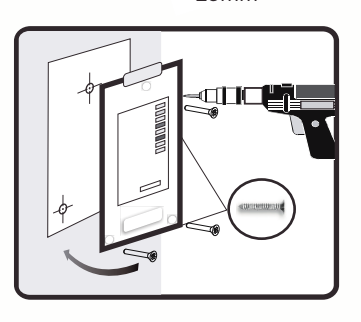

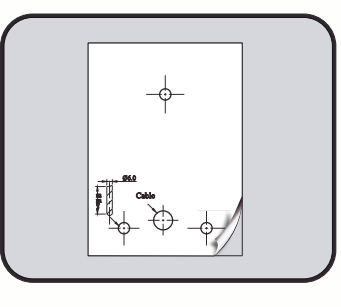

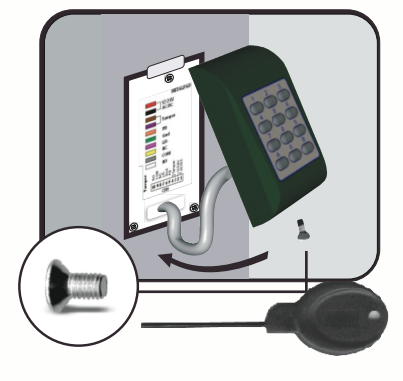

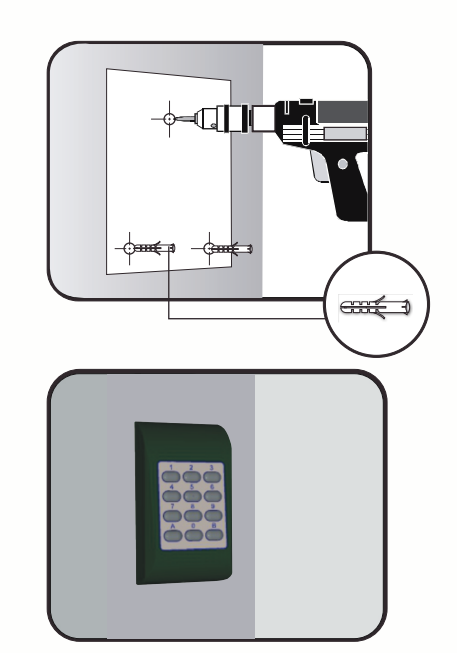

## Cableado Wiring

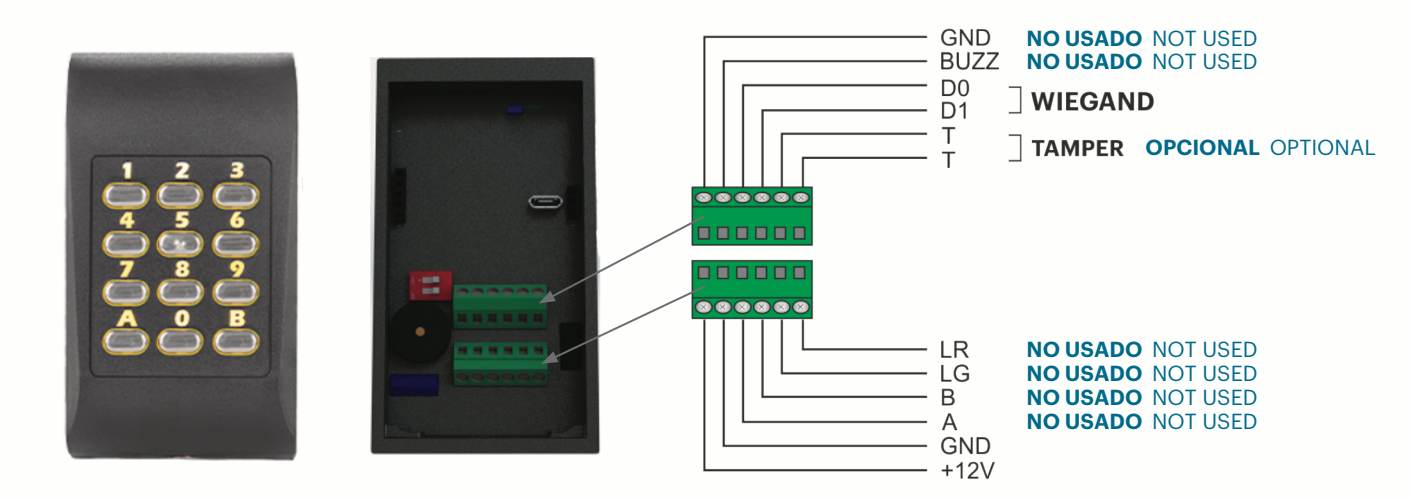

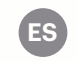

## Conectar el teclado a la central de control

Cuando el teclado se conecta a la central de control, se deben configurar los ajustes de funcionamiento en el software.

Ejemplo: Cree un usuario con ID aleatorio para asociar un código PIN.

El usuario podría ser 8744987 o si usa tarjeta el Nº de la misma y el código PIN 1 a 8 dígitos.

#### Ajustes en el Software de Control

- En el software, haga clic con el botón derecho en el lector deseado y seleccione "*Propiedades* " fig. 1 En la ventana Propiedades, seleccione el tipo: " MTPADP-HW "
- 2. Seleccione el " Modo de entrada "
- 3. Seleccione el "Wiegand de 26 bits "
- 4. Pulse " Guardar y salir "

En la ventana de eventos, aparecerá un mensaje de confirmación.

- 5. Ajuste la longitud del PIN. Vaya a " Configuración/Parámetros del sistema ". Seleccione la deseada fig. 2
- 6. Vaya al menú " Usuarios " y seleccione el usuario.

En el campo " *Id. de usuario (número de tarjeta)* " escriba **8744987** o si usa tarjeta el número de la misma. En el campo " *Código* ", escriba el código **PIN 1 a 8 dígitos**. Guarde *fig. 3* 

| Básico Conas horarias de libre acceso                               |                          |                                                                                                    |                |  |  |  |
|---------------------------------------------------------------------|--------------------------|----------------------------------------------------------------------------------------------------|----------------|--|--|--|
| Lector                                                              | 1                        |                                                                                                    |                |  |  |  |
| Nombre                                                              | R1 - 210012005           |                                                                                                    |                |  |  |  |
| Tipo                                                                | MTPADP-HW                |                                                                                                    |                |  |  |  |
| Modo de entrada                                                     | Tarjeta o Código 🗾 🔻     | Es necesario configurar este lector antes de montarlo.                                                                                                    |                |  |  |  |
| Puerta                                                              | D1-210012005             | Proceso de configuración:                                                                                                    |                |  |  |  |
| Tipo de Wiegand                                                     | Wiegand 26               | <ol> <li>Establezca los parámetros básicos del lector.</li> <li>Para abrir la ventana de configuración, haga clic en el botón "Configurar lector".</li> </ol>                                                                                                    |                |  |  |  |
| Habilitar acceso por zonas horarias 🗔                               |                          | 3.                                                                                                    |                |  |  |  |
| Omitir anti-passback                                                |                          | Serial pot (COM) COM3 Password *****                                                                                                    |                |  |  |  |
| Salida de                                                           | Outside 🔹                | Configure Reader Firmware Update Password                                                                                                    |                |  |  |  |
| Entrada a                                                           | Outside 💌                | 13.5 MHz S014443 A (Mfare, NTAG)                                                                                                    |                |  |  |  |
| Tiempo de restablecimiento de anti-passback                         | 00:00                    | Card Type EM4100  Feequency 125 KHz 172 23 (FM4100 default) KHz KHz                                                                                                    |                |  |  |  |
| Acceso libre ininterrumpido                                         |                          | Backight P                                                                                                    |                |  |  |  |
| Si se producen D intentos no válidos destabilitar durante D minutos |                          |                                                                                                    |                |  |  |  |
| Número requerido de usuarios con acceso válido                      |                          | Red 90%                                                                                                    |                |  |  |  |
| Ofmore                                                              | Nerver                   | Buzzer level 100 %                                                                                                    |                |  |  |  |
| Camara                                                              | Ninguno                  | Enable buzzer                                                                                                    |                |  |  |  |
|                                                                     | Configurar lector        | Keylength 4                                                                                                    |                |  |  |  |
|                                                                     |                          | <ol> <li>Introduzca la contraseña de configuración del lector (es "000000" por defecto).</li> <li>Conecte el lector al PC con un conector micro USB en la parte trasera del lector.</li> <li>Seleccione el puerto serie del lector (COM).</li> <li>Haga clice nel botón "Conectar". Si el lector está conectado, en la parte inferior se mostrará la versión del firmvare y el número de serie del lector.</li> <li>Configure las opciones del lector.</li> <li>Haga clice nel enviro nofiguración "para finalizar la configuración del dispositivo. Espere a ver el mensaje de confirmación.</li> </ol> |                |  |  |  |
|                                                                     |                          |                                                                                                    |                |  |  |  |
|                                                                     |                          | Pagina web dei producto                                                                                                    |                |  |  |  |
| ?                                                                   | Guardar y salır          |                                                                                                    | tig. 1         |  |  |  |
| 🛃 Parámetros del sistema                                            |                          |                                                                                                    |                |  |  |  |
| Longitud del código 5                                               | ~                        |                                                                                                    |                |  |  |  |
| Cuando se finalice la tabla de                                      | 0 filas, reducir         | a 100                                                                                                    |                |  |  |  |
| Mostrar eventos con códid <sup>3</sup>                              | rmato de tarieta de usua | ario                                                                                                    |                |  |  |  |
| Inicio de sesión automático e                                       |                          |                                                                                                    |                |  |  |  |
|                                                                     |                          |                                                                                                    |                |  |  |  |
| Habilitar 0                                                         |                          |                                                                                                    |                |  |  |  |
| Usuario Admin 8                                                     | ×                        | 🍓 Recuento de usuarios:1 / 1                                                                                                    |                |  |  |  |
| _                                                                   |                          | Buscar usuario                                                                                                    | ra el lector o |  |  |  |
|                                                                     |                          |                                                                                                    |                |  |  |  |
| Actualización automática                                            |                          |                                                                                                    | _              |  |  |  |
|                                                                     |                          |                                                                                                    |                |  |  |  |

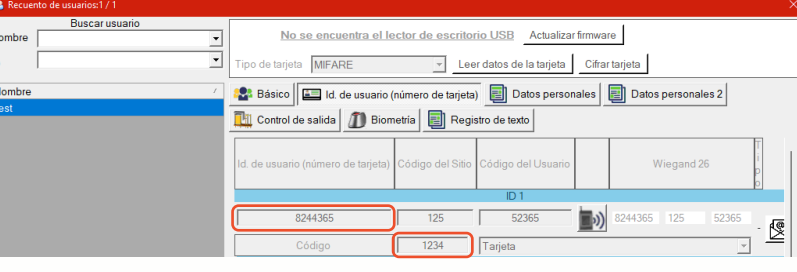

Usuarios

Biometría

Guardar y

sali

Controladores

Fecha y hora

## Connect the Keypad to the control unit

When the keyboard is connected to the control unit, the operating settings in the software must be configured.

*Example:* Create a user with random ID to associate it a PIN code.

The user could be 8744987 or the card No. if you are using one and the PIN code 1 to 8 digits.

#### **Settings in the software of control**

1. In the software, right-click on the desired reader and select " Properties " fig. 1

In the Properties window, select the type: "MTPADP-HW"

- 2. Select the " Entrance mode "
- 3. Select the "Wiegand 26-bit "
- 4. Press " Save and exit "

In the event window, a confirmation message will appear.

- 5. Adjust the length of the PIN. Go to " Configuration / System Parameters ". Select the desired one fig. 2
- 6. Go to the " Users " menu and select the user.

In the field " User ID (card number) " type 8744987 or the card No. if you are using one.

#### In the " Code " field, enter the PIN code 1 to 8 digits. Save fig. 3

| Basic Free Access Time Zones                    |                     |                                                                                                    |                                                                                                    |  |
|-------------------------------------------------|---------------------|----------------------------------------------------------------------------------------------------|----------------------------------------------------------------------------------------------------|--|
| Reader                                          | 1                   |                                                                                                    |                                                                                                    |  |
| Name                                            | R1 - 210012005      |                                                                                                    |                                                                                                    |  |
| Туре                                            | MTPADP-HW           |                                                                                                    |                                                                                                    |  |
| Entry Mode                                      | Card or Access Code | This reader has to be conf                                                                                                    | ifigured before it is mounted.                                                                                                    |  |
| Door                                            | D1 - 210012005      | Configuration process:                                                                                                    |                                                                                                    |  |
| Wiegand type Wiegand 26                         |                     | <ol> <li>Set the reader bas</li> <li>Click on "Configur</li> </ol>                                                                                                    | using parameters.<br>re reader" button to open configuration window.                                                                                                    |  |
| Enable access by time zones                     |                     | 3.<br>Secial pot/COM                                                                                                    | Passant Press                                                                                                    |  |
| Bypass Antipassback                             |                     | Connect to reader Disconnec                                                                                                    |                                                                                                    |  |
| Exit from                                       | Outside             | Configure Reader Firmware Up                                                                                                    | pdste Password                                                                                                    |  |
| Entry to                                        | Outside -           | Card Type EN                                                                                                    | 05/4493 Aluker N1/A0  V August August Aug |  |
| Antipassback reset time                         | 00:00               | 125 KHz                                                                                                    | 3223 (2044100 debud) y 194c                                                                                                    |  |
| Free access 24/7                                |                     | Backlight P                                                                                                    |                                                                                                    |  |
| If 0 illegal attempt, disable for 0 minutes     |                     |                                                                                                    |                                                                                                    |  |
| Required number of valid users for access       | 1                   | He0 90%                                                                                                    |                                                                                                    |  |
| Camera                                          | None                | Buzzer level 100 %                                                                                                    |                                                                                                    |  |
| Configure Reader                                |                     | Keylength 4                                                                                                    |                                                                                                    |  |
|                                                 |                     | Send configu                                                                                                    | 0 0                                                                                                    |  |
|                                                 |                     |                                                                                                    |                                                                                                    |  |
|                                                 |                     | <ol> <li>Enter the reader of the reader of the reader</li></ol> | configuration password (default is "000000").<br>ler to the PC using mirco USB connector on the reader back side.                                                                                                    |  |
|                                                 |                     | <ol> <li>Select the reader</li> <li>Click on the "Control</li> </ol>                                                                                                    | r serial port (COM).                                                                                                    |  |
|                                                 |                     | firmware version                                                                                                    | nect Dutton. If reader is connected, at the bottom will be displayed the reader<br>and serial number.                                                                                                    |  |
|                                                 |                     | <ol> <li>Set up reader opti</li> <li>Click on "Send cor</li> </ol>                                                                                                    | tions.                                                                                                    |  |
|                                                 |                     | Si charon sena con                                                                                                    |                                                                                                    |  |
|                                                 |                     | Reader is configured                                                                                                    |                                                                                                    |  |
|                                                 |                     | Or                                                                                                    |                                                                                                    |  |
|                                                 |                     | Product Web Page                                                                                                    |                                                                                                    |  |
| 2                                               | Save & Exit         |                                                                                                    |                                                                                                    |  |
| Ľ.                                              |                     | 1                                                                                                    | tig. 1                                                                                                    |  |
|                                                 |                     |                                                                                                    |                                                                                                    |  |
| 😫 System Parameters 🛛 🔀                         |                     |                                                                                                    |                                                                                                    |  |
|                                                 |                     |                                                                                                    |                                                                                                    |  |
| Keycode length 5                                |                     |                                                                                                    |                                                                                                    |  |
| When supply table is approx                     |                     |                                                                                                    |                                                                                                    |  |
| when events table is over 2 rows, reduce to 100 |                     |                                                                                                    |                                                                                                    |  |
| Display events with site                        | e cd 4 format       |                                                                                                    |                                                                                                    |  |
| Auto logon                                      | 5                   |                                                                                                    |                                                                                                    |  |
| ✓ Enable                                        | 7                   |                                                                                                    |                                                                                                    |  |
| User Admin                                      | 8                   | <b>~</b>                                                                                                    |                                                                                                    |  |
|                                                 |                     |                                                                                                    | & Users count 1/1 X                                                                                                    |  |
| Automotio un data                               |                     |                                                                                                    | Find user                                                                                                    |  |
| Automatic update                                |                     |                                                                                                    |                                                                                                    |  |
| Controllers VUsers                              |                     |                                                                                                    | Card Type  MFARE Read Card Details Encrypt card                                                                                                    |  |
| V Date & Time V Biometry                        |                     |                                                                                                    | Name / 🍄 Basic 🖾 User ID (Card number) 🗐 Personal details 🗐 Personal details 2 🛄 Output control                                                                                                    |  |
|                                                 |                     |                                                                                                    | D Biometry E TextLog                                                                                                    |  |
|                                                 |                     |                                                                                                    | User ID (Card number) Site code User code Wiegand 26 Type                                                                                                    |  |
|                                                 |                     |                                                                                                    |                                                                                                    |  |
| Save & Exit                                     |                     |                                                                                                    | 824430b 125 52305 IV 824430b 125 52305                                                                                                    |  |
|                                                 |                     |                                                                                                    | Access Code 1234 Tarjeta                                                                                                    |  |
|                                                 |                     |                                                                                                    |                                                                                                    |  |
| fiq. 2                                          |                     |                                                                                                    | fig. 3                                                                                                    |  |
| 119.2                                           |                     |                                                                                                    | iig. o                                                                                                    |  |
|                                                 |                     |                                                                                                    |                                                                                                    |  |

Bringing people together

EN